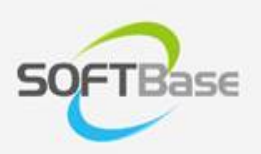

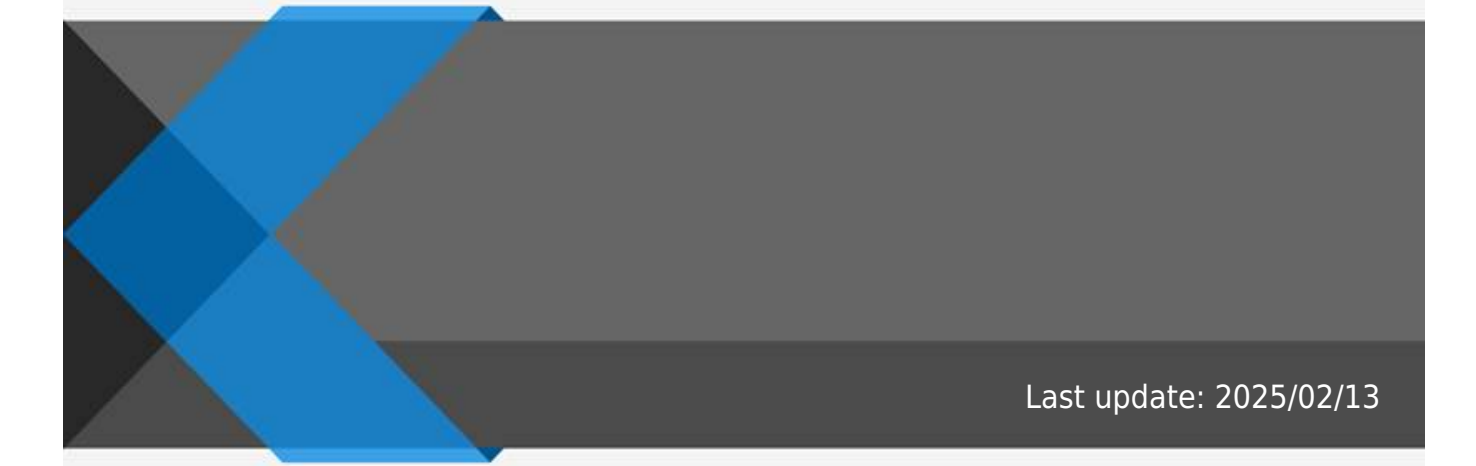

www.softbase.co.kr Copyright  $\ensuremath{\mathbb{C}}$  SOFTBase Inc. All rights reserved.

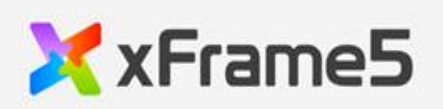

|   | <br> | <br>         |
|---|------|--------------|
|   |      | -            |
|   | <br> | <br>1        |
|   | <br> | <br>         |
|   |      | 1            |
|   | <br> | <br>1        |
|   | <br> | <br>······ 1 |
|   | <br> | <br>1        |
| 가 | <br> | <br>         |
|   | <br> | <br>5        |
|   |      |              |

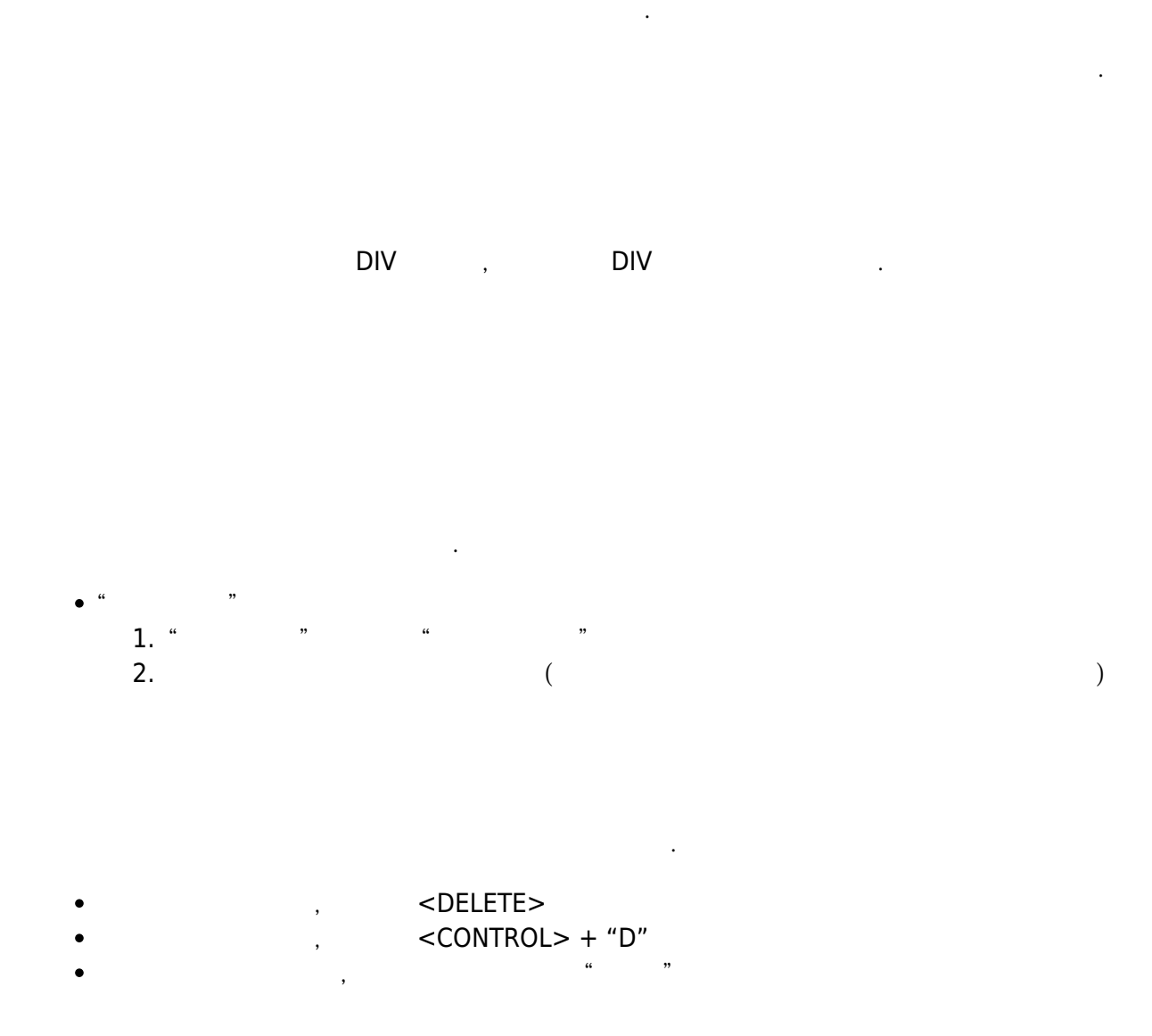

.

,

| slide      |  |
|------------|--|
| slide_loop |  |
| auto_slide |  |
| slide_type |  |

가

HTML5

가 .

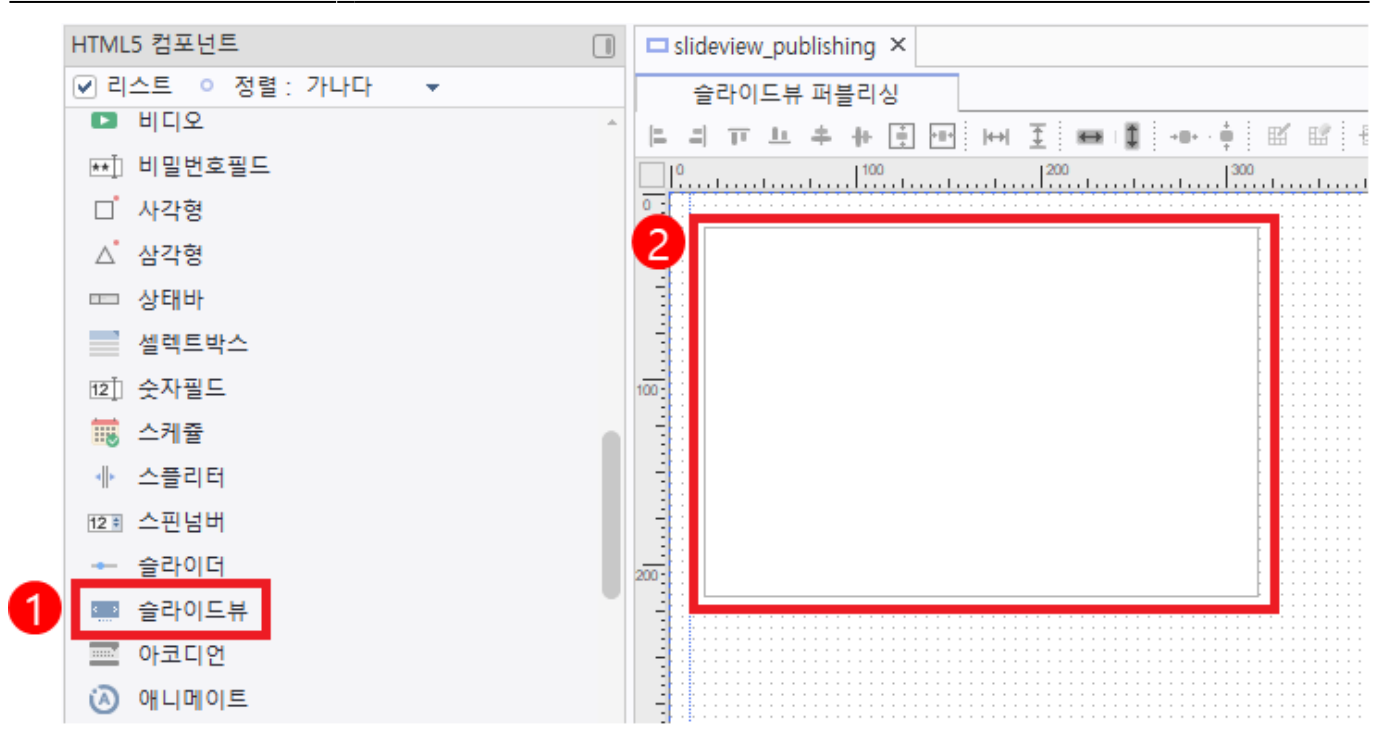

slide

**3**0FTbase

| slideview_publishing* ×               | ₽ 오브젝트 리스트            |              |
|---------------------------------------|-----------------------|--------------|
| 슬라이드뷰 퍼블리싱                            |                       |              |
|                                       | E FE Main             |              |
|                                       | ■ 등 - ■ 슬라이드뷰         |              |
|                                       | Hidden                |              |
|                                       | ••• Tree == Grid Tra  | anIO-Map     |
|                                       |                       |              |
|                                       | 속성 - 슬라이드뷰            |              |
|                                       | ::::: 검색 :            |              |
| ♥ 스러이트님 조선차                           | back imagesize 0      | ):원래크기       |
| · · · · · · · · · · · · · · · · · · · | back imagehorzalign 0 | ):left       |
| 슬라이드: ▼ 🕵 스타일 등록                      | back imagevertalign 0 | ):top        |
|                                       | back_imagefillstyle 0 | ):기본         |
| 24. <u>24.</u>                        | border 1              | :single-flat |
|                                       | border_color          |              |
|                                       | border_radius         |              |
|                                       | border_ex             |              |
|                                       | gradient_effect 0     | none         |
|                                       | gradient_startcolor   | &H00FFFFF    |
|                                       | gradient_endcolor     | &H00E1E1     |
|                                       | boxshadow_type 0      | none         |
|                                       | mouse_cursor 0        | CURSOR_AR    |
|                                       | Main Drop             |              |
|                                       | slide                 |              |
|                                       | nidden F              | aise         |
|                                       | enable T              | rue          |
|                                       | tabstop T             | rue          |
|                                       | enterstop T           | rue          |
|                                       | home_index 0          | )            |
|                                       | slide_loop F          | alse         |
|                                       | auto_slide F          | alse         |
|                                       | auto_slide_interval 1 | 000          |
|                                       | slide_type 3          | evert        |
|                                       | overlap_type 0        | Inone        |
|                                       | animate_duration 4    | ,00          |
|                                       | slide_move_gap 0      | 1            |
|                                       |                       |              |
|                                       | on_itemcreate         |              |
| ····································· | on_itemdestroy        |              |
|                                       | on_beforeitemchange   |              |
|                                       |                       |              |

3 가

.

| ×           | 슬라이드뷰 속성창                                                   |            | \$       |
|-------------|-------------------------------------------------------------|------------|----------|
| 슬<br>[<br>고 | 라이드 2 아이템 : 3<br>역색: 아이템 : 1<br>아이템 : 2<br>Main Pro 아이템 : 3 |            | . 스타일 등록 |
|             | item_hidden                                                 | False      |          |
|             | overlap_type                                                | 0:inherit  |          |
|             | Appearance                                                  |            |          |
|             | back_color                                                  | &H00FFFFF& |          |
|             | back_color_opacity                                          | 10:불투명     |          |
|             | transparent                                                 | False      |          |
|             | gradient_effect                                             | 0:none     |          |
|             | gradient_startcolor                                         | &H00FFFFF& |          |
|             | gradient_endcolor                                           | &H00FFFFF& |          |
|             | back_image                                                  |            |          |
|             | back_imagesize                                              | 0:원래크기     |          |
|             | back_imagehorzalign                                         | 0:left     |          |
|             | back_imagevertalign                                         | 0:top      |          |
|             | back_imagefillstyle                                         | 0:기본       |          |
|             |                                                             |            |          |
|             |                                                             |            | *        |
|             | : 추가( <u>A</u> ) 드 삭제( <u>D</u> )                           |            | 닫기       |

.

가 .

**3**0FTbase

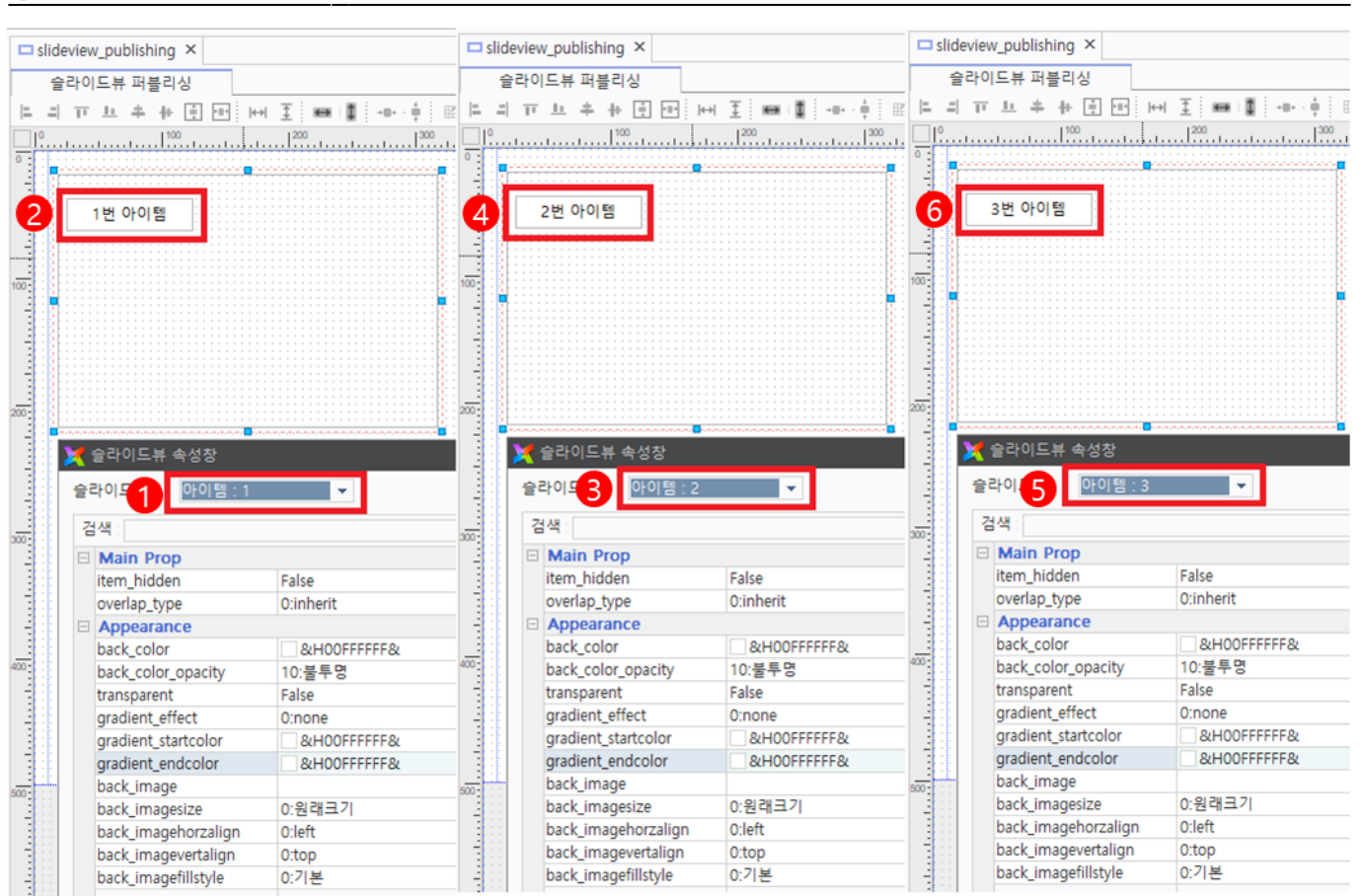

slide\_loop true, auto\_slide true, slide\_type 2:horz\_seq

**C**OFTbase

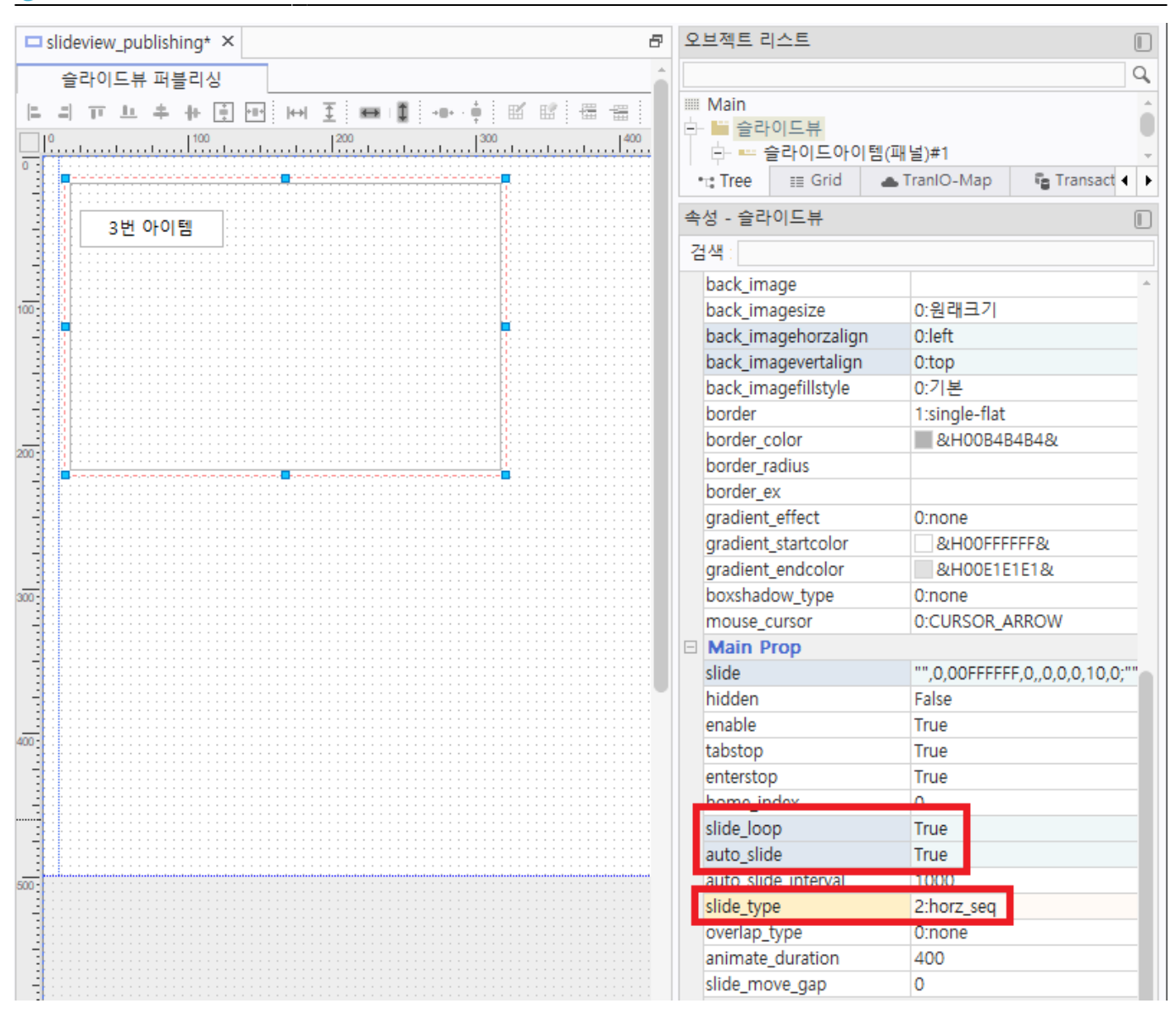

← → C ∩ ① 127.0.0.1:9090/xFrame5

.

| 1번 아 | 이템 |  |  |
|------|----|--|--|
|      |    |  |  |
|      |    |  |  |
|      |    |  |  |

- 6/7 -

From: http://technet.softbase.co.kr/wiki/ - **xFrame5 TechNet** 

Permanent link: http://technet.softbase.co.kr/wiki/education/publish/component/slideview\_basic ×

Last update: 2025/02/13 16:34